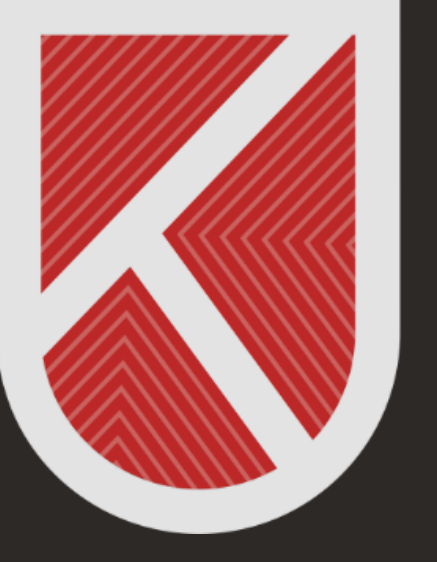

#### KONYA TEKNİK ÜNİVERSİTESİ **Uzaktan eğitim Uygulama ve araştırma merkezi** 1970

# ÖĞRENCİ

#### UZAKTAN ÖĞRETİM SİSTEMİNE GİRİŞ VE TANITIM KILAVUZU

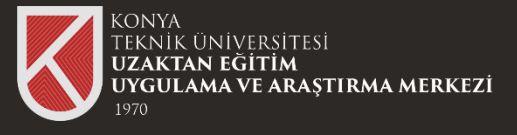

#### Sisteme Giriş

01

## Sisteme Giriş Yapmak İçin Uzaktan Öğretim Sistemimiz olan

https://lms.ktun.edu.tr

Adresine Tıklayınız.

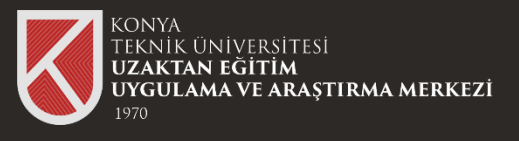

# 02

Giriş ekranında E-Posta Adresi alanına "Üniversite Mail Adresinizi", Şifre alanına "Otomasyona **Girerken Kullandığınız** Şifrenizi (Erişim Şifrenizi)" giriniz.

### Sisteme Giriş

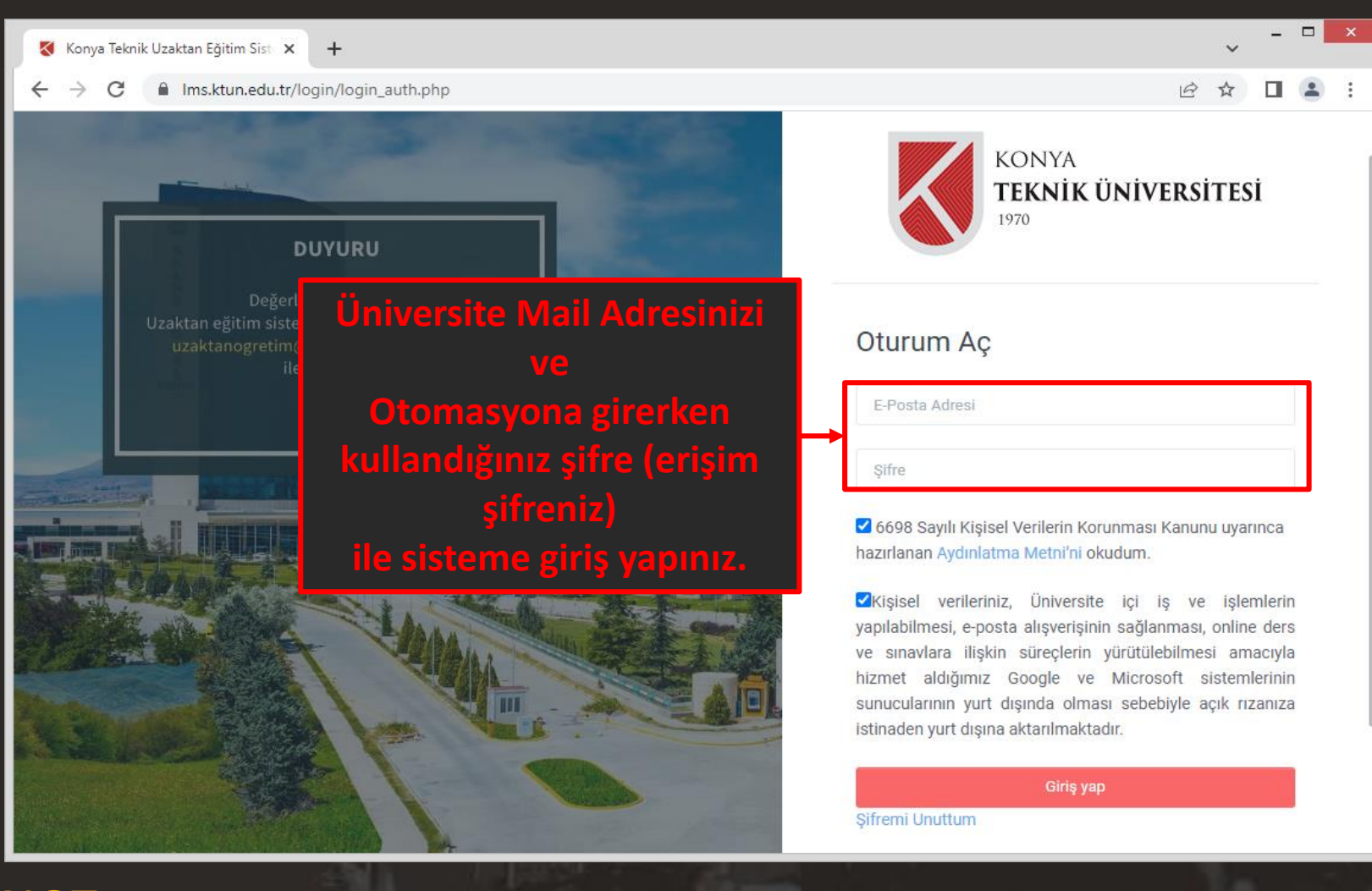

**NOT:** Erişim şifrenizi, bilmiyorsanız Bilgi İşlem Daire Başkanlığının yayınladığı duyurular kısmındaki "Otomasyon Sistemlerine Giriş Değişikliği Hk." duyuruyu inceleyiniz. https://www.ktun.edu.tr/tr/Birim/DuyuruDetay/otomasyon\_sistemlerine\_giri5\_deGi5ikliGi\_hk\_72

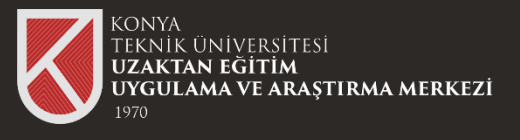

### Sisteme Giriş

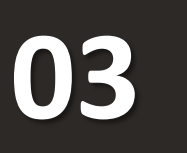

Sisteme başarılı bir şekilde giriş yaptıktan sonra almış olduğunuz dersleri görüntüleyebilir

içeriklerine

erişebilirsiniz.

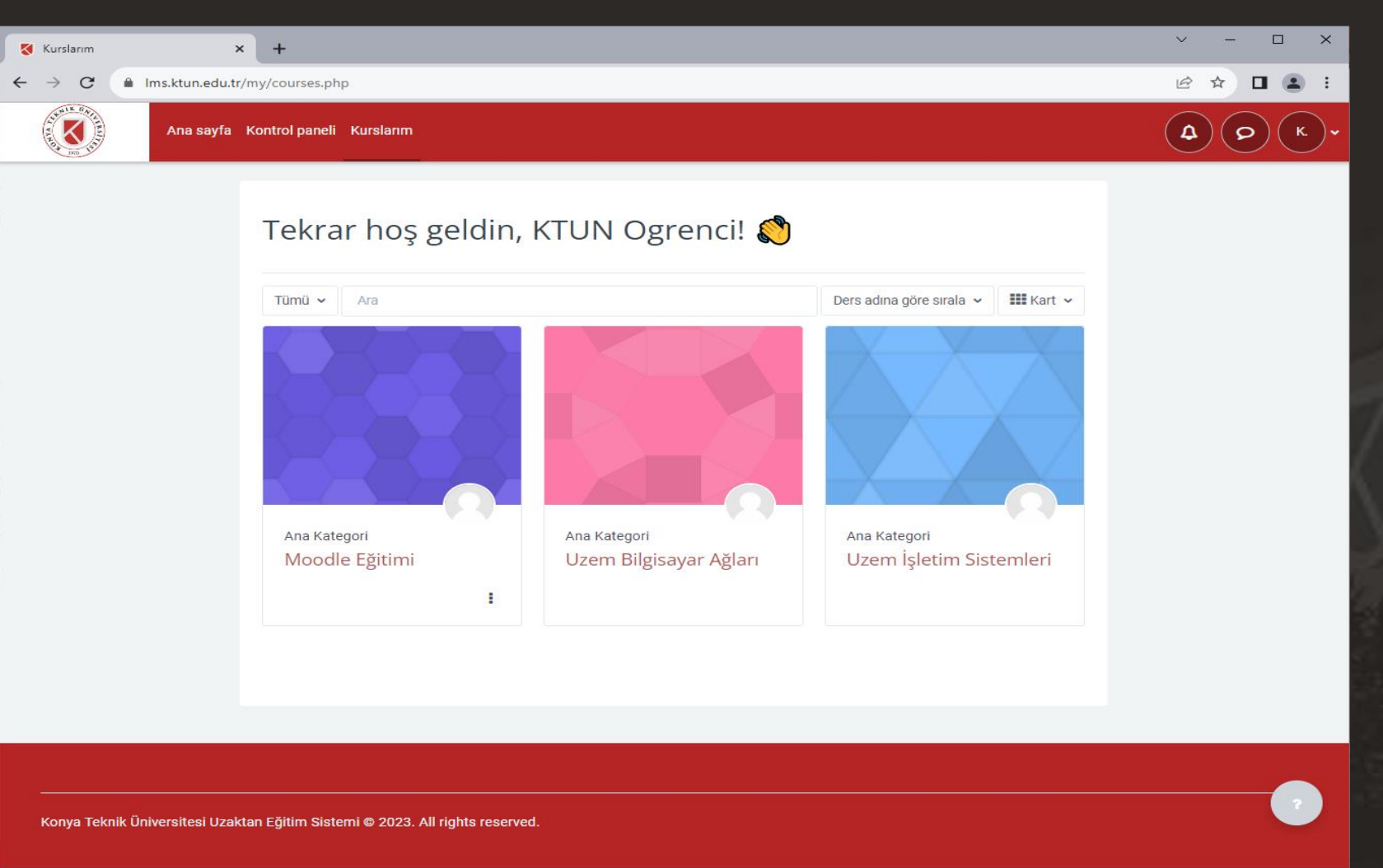

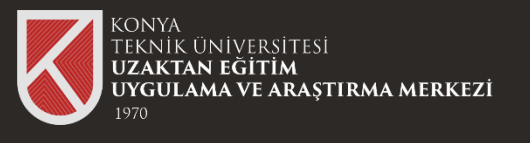

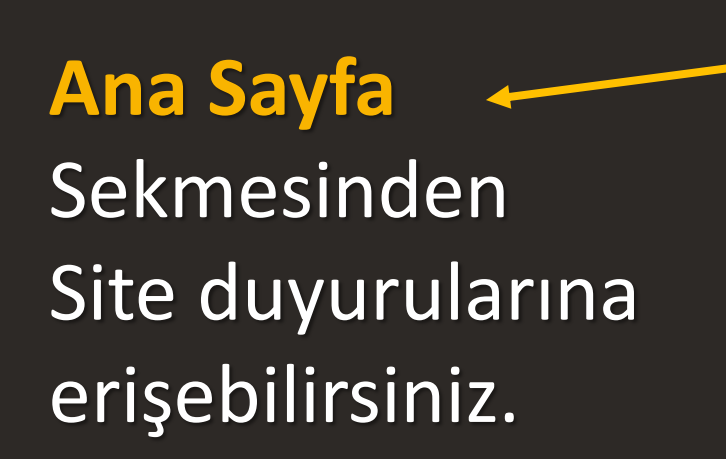

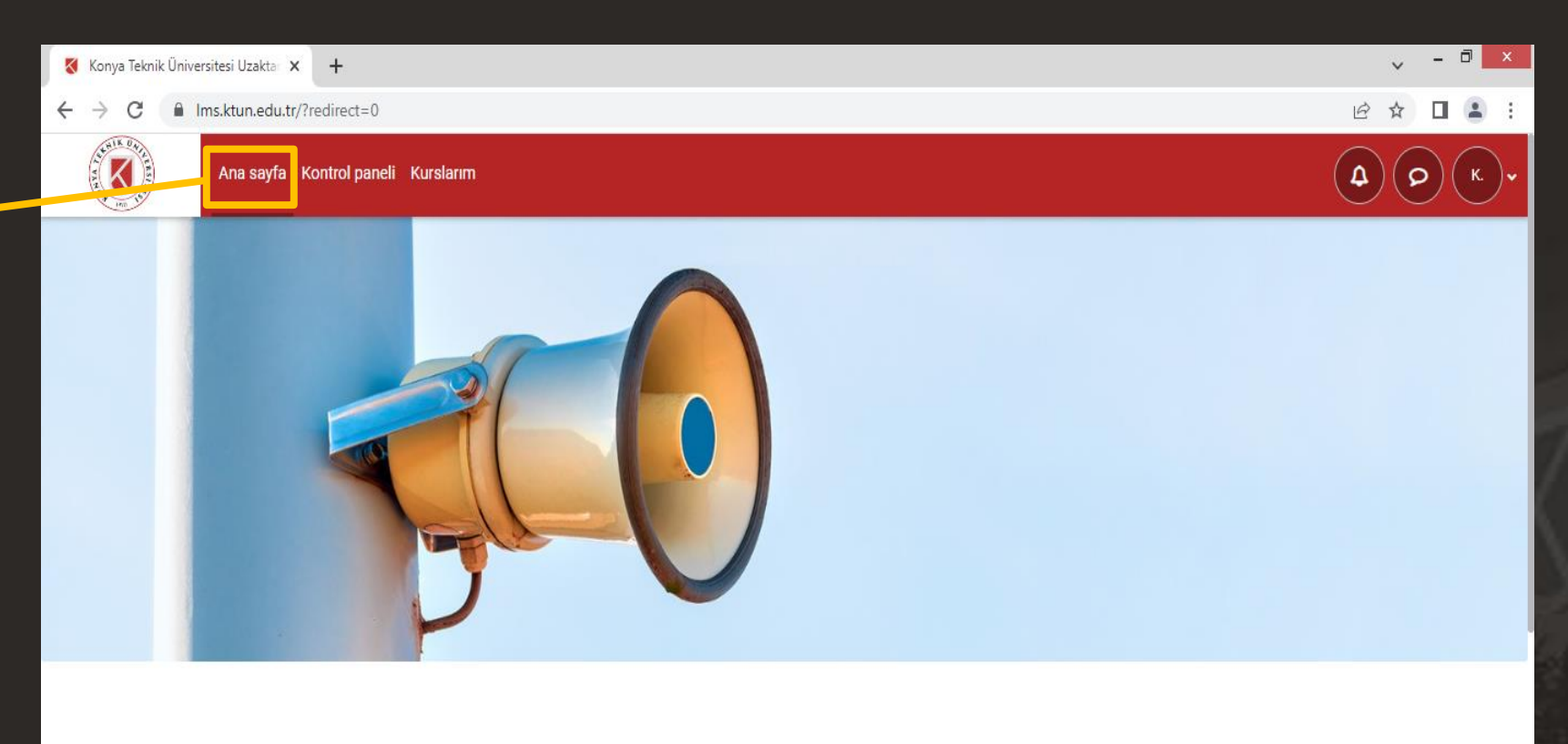

UZAKTAN ÖĞRETİM İLE YÜRÜTÜLEN DERSLERE AİT SINAVLARIN UZAKTAN ERİŞİM YOLUYLA YAPILMASINA İLİŞKİN USUL VE ESASLARI

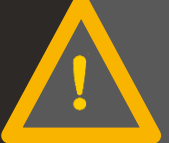

Tüm duyurularımıza erişmek için <u>Üniversitemiz Ana Sayfasını</u>, <u>Merkezimiz Sayfasını</u>, ve bölümünüz sayfalarını takip etmeniz önemlidir.

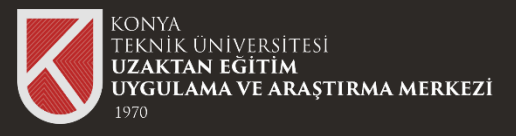

 $\leftarrow \rightarrow C$ 

Kontrol Paneli + Sekmesinden takviminize erişebilirsiniz.

| 🔇 Kontrol paneli 🗙 🕂 |                     |                      |                |                            |             |           |   | - □ ×                                                                                                    |
|----------------------|---------------------|----------------------|----------------|----------------------------|-------------|-----------|---|----------------------------------------------------------------------------------------------------|
| C                    | idebar-blocks       |                      |                |                            |             |           | Ê | ☆ 🛛 😩 :                                                                                                    |
| Ana savfa Kontro     | ol paneli Kurslarım |                      |                |                            |             |           |   | <b>(()()(</b> |
|                      | Ka atua Lua a       |                      |                |                            |             |           |   | <                                                                                                    |
|                      | Kontrol pa          | inell                |                |                            |             |           |   |                                                                                                    |
|                      | Zaman çizelges      | si                   |                |                            |             |           |   |                                                                                                    |
|                      | Gelecek 7 gün 🖌     | Tarihe göre sırala 🖌 |                | Etkinlik türüne veya ismir | ne göre ara |           |   |                                                                                                    |
|                      |                     |                      | Eylem gerektir | en etkinlik yok            |             |           |   |                                                                                                    |
|                      | Takvim              |                      |                |                            |             |           |   |                                                                                                    |
|                      | Tüm kurslar 🖨       |                      |                |                            |             | Yeni olay |   |                                                                                                    |
|                      | ◄ Ağustos           |                      | Eylü           | l 2023                     |             | Ekim 🕨    |   |                                                                                                    |
|                      | Pzt                 | Sal Çrş              | Prş            | Cum                        | Cmt         | Paz       |   |                                                                                                    |

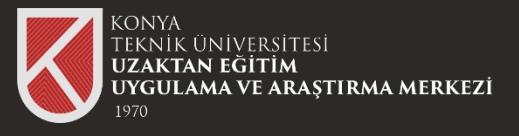

Kurslarım

derslerinize

#### Genel Bakış

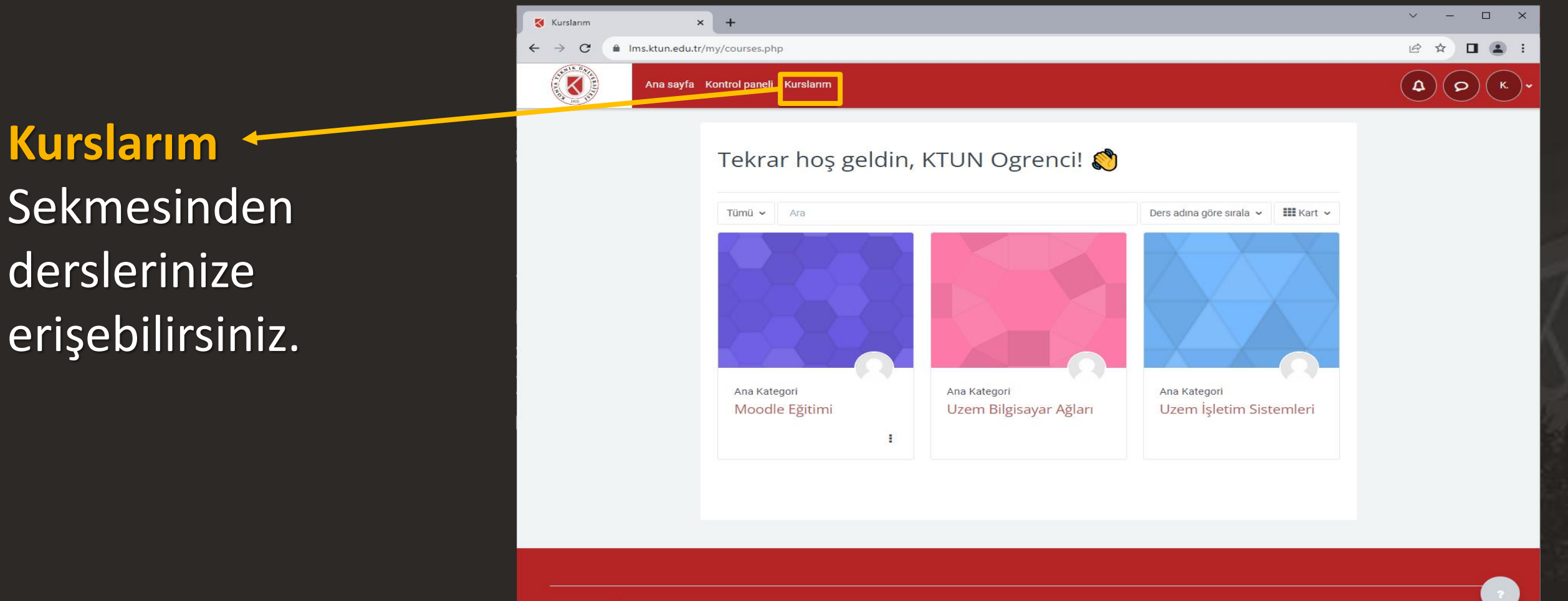

Konya Teknik Üniversitesi Uzaktan Eğitim Sistemi © 2023. All rights reserved

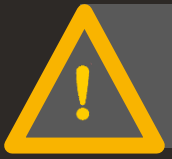

Otomasyon üzerinde tanımlı tüm derslerinizi görüntüleyebilmelisiniz.

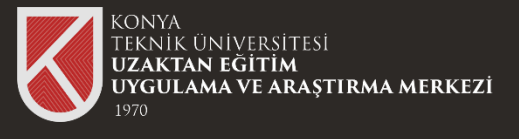

Görüntülemek istediğiniz dersi seçerek derse ait dokümanları görüntüleyebilirsiniz.

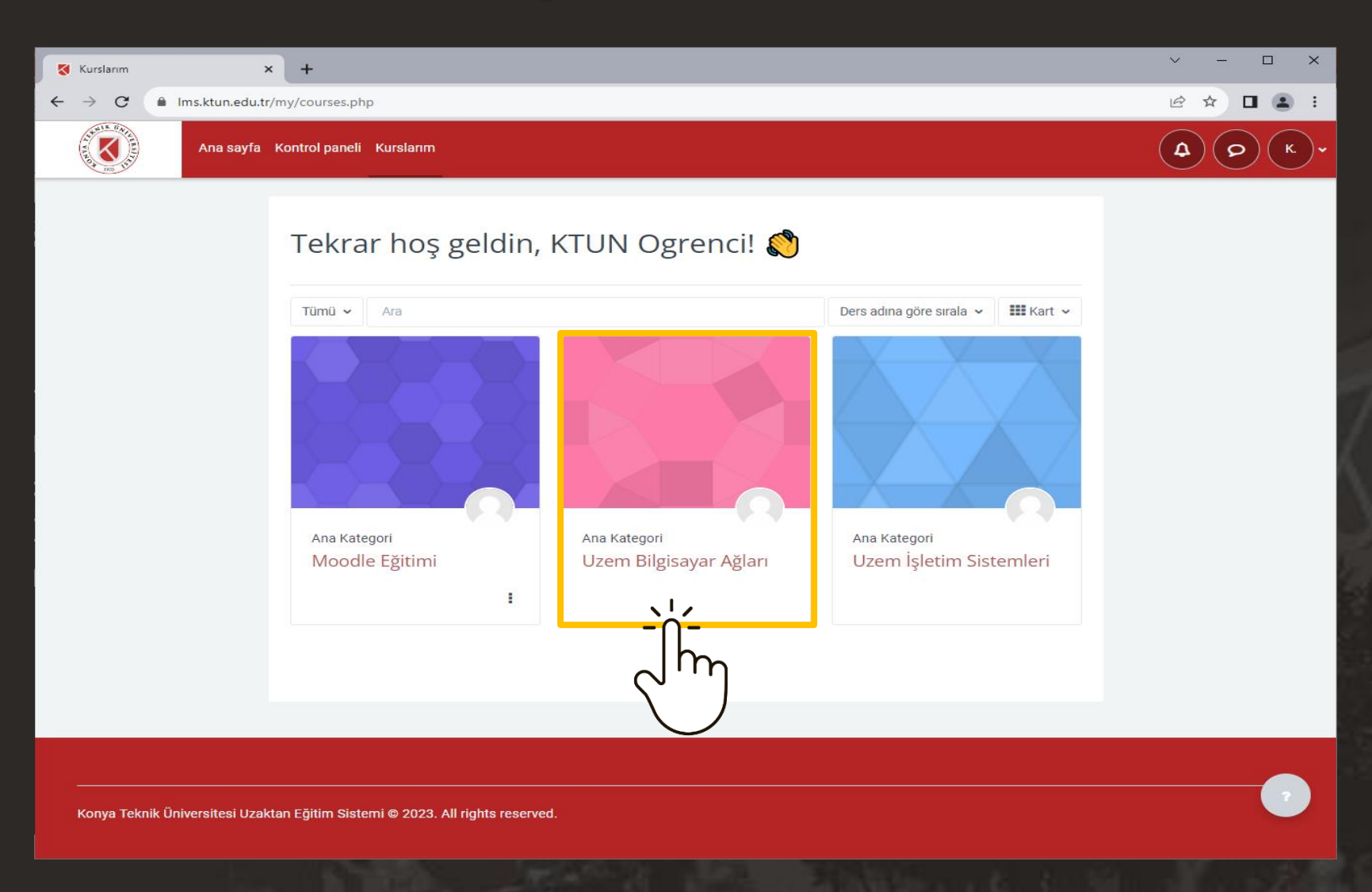

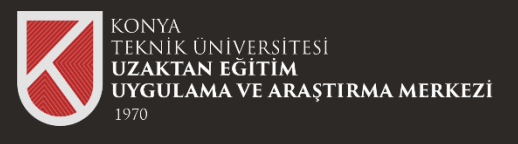

0

Ders içeriklerine eriștiğinizde ilgili haftaya ait dokümanları görüntüleyebilir, o haftaya ait canlı eğitime veya video kaydına ulaşabilirsiniz.

| 🔇 Kurs : Uzem Bilgisayar Ağları 🗙 🕂 |                                                              | - □ ×          |
|-------------------------------------|--------------------------------------------------------------|----------------|
| ← → C                               | ☞ ☆ □ ≗ :                                                    |                |
| Ana sayfa Kontrol pa                | aneli Kurslarım                                              |                |
| X Kurs dizinini kapat               |                                                              |                |
| ✓ Genel                             | Uzem Bilgisayar Ağları                                       |                |
| Canlı Ders Linki                    |                                                              |                |
| ✓ 1.Hafta                           | Kurs Notlar Yeterlilikler                                    | Ĩ              |
| Konu 1                              |                                                              |                |
| ⊖ 1.Hafta_Ders Kaydı                | ✓ Genel                                                      | Hepsini daralt |
| ✓ 2.Hafta                           |                                                              |                |
| O Computer Networking: A Top-D      | Dersimiz her perşembe saat 14:30 - 15:30 arasında olacaktır. |                |
| ✓ 3.Hafta                           |                                                              |                |
| ✓ 4.Hafta                           |                                                              |                |
| ✓ 5.Hafta                           | Canlı Ders Linki                                             |                |
|                                     | Canlı dersimiz her hafta bu link üzerinden gerçekleşecektir. | ?              |
|                                     |                                                              |                |

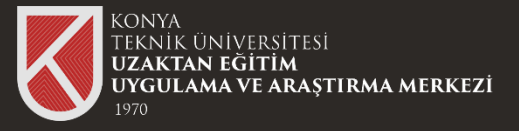

| Kurs : Uzem Bilgisayar Ağları 🗙 🕂                |                                                              | - □ ×          |
|--------------------------------------------------|--------------------------------------------------------------|----------------|
| ← → C                                            | view.php?id=8                                                | 🖻 🖈 🗖 😩 :      |
| Ana sayfa Kontrol                                | paneli Kurslarım                                             |                |
| ×                                                |                                                              |                |
| ✓ Genel                                          | Uzem Bilgisayar Ağ                                           |                |
| Canlı Ders Linki                                 | Bildirimlerinizi                                             | Mesailarınızı  |
| ✓ 1.Hafta                                        | Kurs Notlar Yeterlilikler gösterir.                          | gösterir.      |
| Konu 1                                           |                                                              | geotein        |
| O 1.Hafta_Ders Kaydı                             | ✓ Genel                                                      | Hepsini daralt |
| ✓ 2.Hafta                                        |                                                              |                |
| <ul> <li>Computer Networking: A Top-D</li> </ul> | Dersimiz her perşembe saat 14:30 - 15:30 arasında olacaktır. |                |
| ✓ 3.Hafta                                        |                                                              |                |
| ✓ 4.Hafta                                        |                                                              |                |
| ✓ 5.Hafta                                        | Canlı Ders Linki                                             |                |

10

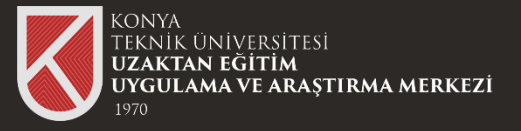

11

| 🔇 Kurs : Uzem Bilgisayar Ağları 🗙 🕂              |                                                              | - <b>-</b> ×     |
|--------------------------------------------------|--------------------------------------------------------------|------------------|
| ← → C 🔒 Ims.ktun.edu.tr/course/\                 | 🖻 🖈 🗖 😩 :                                                    |                  |
| Ana sayfa Kontrol                                | paneli Kurslarım                                             |                  |
| ×                                                |                                                              | Profil           |
| ✓ Genel                                          | Diğer menü sekmelerine                                       | Başarı notları   |
| Canlı Ders Linki                                 | OZEM BIIgiSayar A burada ulaşabilir ve çıkış                 | Takvim           |
| ✓ 1.Hafta                                        | Kurs Notlar Yeterlilikler yapabilirsiniz.                    | Kişisel dosyalar |
| Kopu 1                                           |                                                              | Raporlar         |
| ○ 1 Hafta Dere Kavdı                             |                                                              | Tercihler        |
|                                                  | ✓ Genel                                                      | Çıkış yap        |
|                                                  | Dereimiz her percembe east 14:20 15:20 aragunda elgeaktur    |                  |
| <ul> <li>Computer Networking: A Top-D</li> </ul> | Dersimiz her perşembe saat 14.30 - 15.30 arasında olacaktır. |                  |
| ✓ 3.Hafta                                        |                                                              |                  |
| ✓ 4.Hafta                                        |                                                              |                  |
| ✓ 5.Hafta                                        | Canlı Ders Linki                                             |                  |

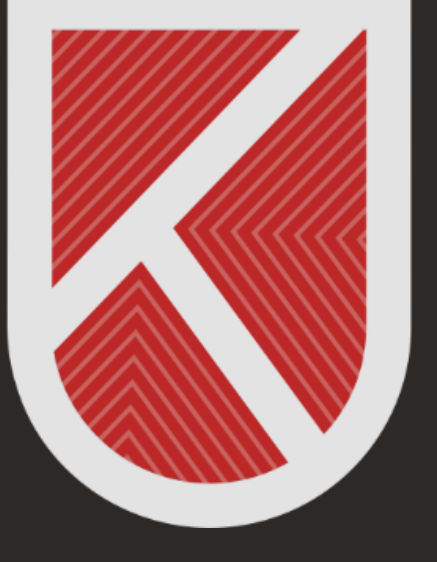

#### KONYA TEKNİK ÜNİVERSİTESİ **Uzaktan eğitim Uygulama ve araştırma merkezi** 1970

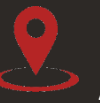

Rektörlük / Mimarlık ve Tasarım Fakültesi Akademi Mah. Yeni İstanbul Cad. No:235/1, Selçuklu/KONYA

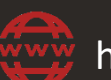

https://www.ktun.edu.tr

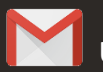

uzaktanogretim@ktun.edu.tr